# ChipScope

"Looking" At Signals Inside of the FPGA

By Jason Agron

# Debugging

#### • For SW, this is a familiar process:

- Add in "print" statements:
  - Monitor flow through code.
  - Monitor values of important variables.
- Use a debugger:
  - Monitor low-level CPU behavior.
  - Monitor memory access.
- How does one debug hardware?
  - Additionally, how does one debug SW and HW at the same time?

## **Monitoring Signals**

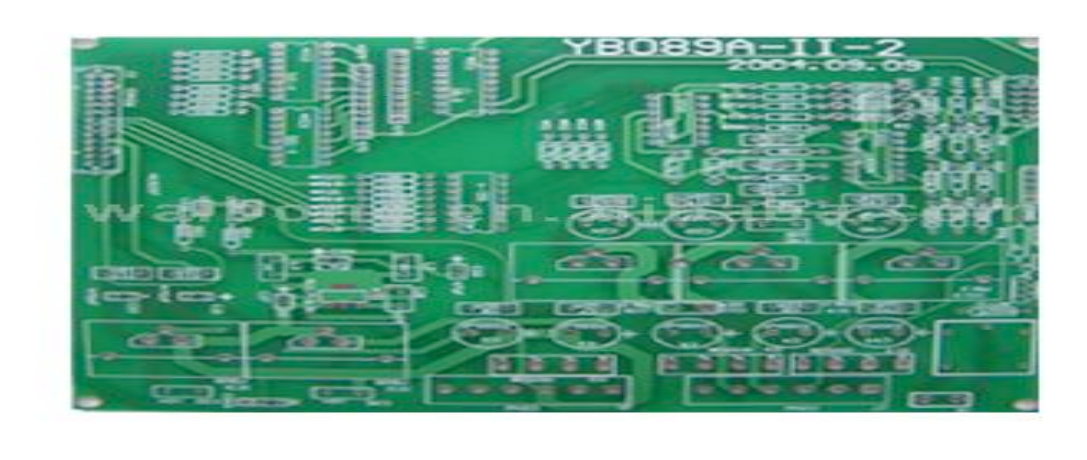

- Theoretically, all signals (wires) on a traditional circuit board can be monitored.
  - Use a probe, an oscilloscope, or a logic analyzer.
- But what about the internal state of devices?
  - Registers, busses, etc.

## Systems-On-Chip (SoC)

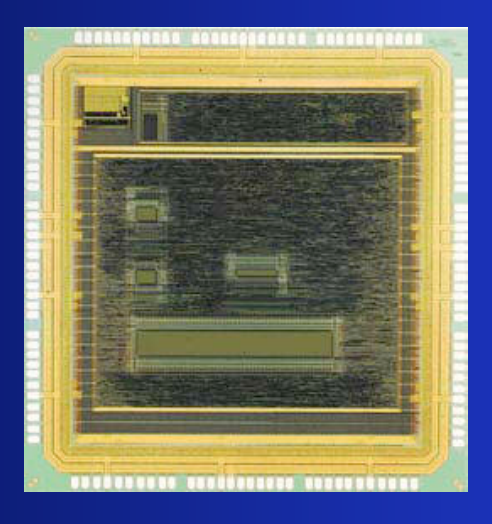

- Completely implemented in a single piece of silicon.
  - Therefore not all important signals are "exposed".
- FPGAs:
  - Same problem lots of internal logic, but not a lot of I/O ports.
- This is where ChipScope comes in handy.

#### **ChipScope Overview**

- A useful tool for monitoring arbitrary on-chip signals in real-time.
- Has two main parts:
  - Embeddable IP cores that capture and store values of signals within the FPGA.
    - Like an "embedded" logic analyzer.
  - Software tool that allows one to "read" the captured data and visualize it on a host computer.
    - Like the "screen" and "control panel" of a logic analyzer.

#### How It Works

- The designer connects signals of interest to a ChipScope ILA core.
  - ILA = Integrated Logic Analyzer.
- The designer connects the ILA to a ChipScope ICON core.
  - Allows a host computer to access the data stored in the ILA.
  - An ICON core is needed in ALL ChipScope designs!!!
- Test the system and use the ChipScope Analyzer tool to monitor the hardware signals connected to the ILA.
  - Setup trigger conditions.
    - i.e. "Begin to capture data when input3 goes high".
  - Plot captured data.

# ChipScope System Setup

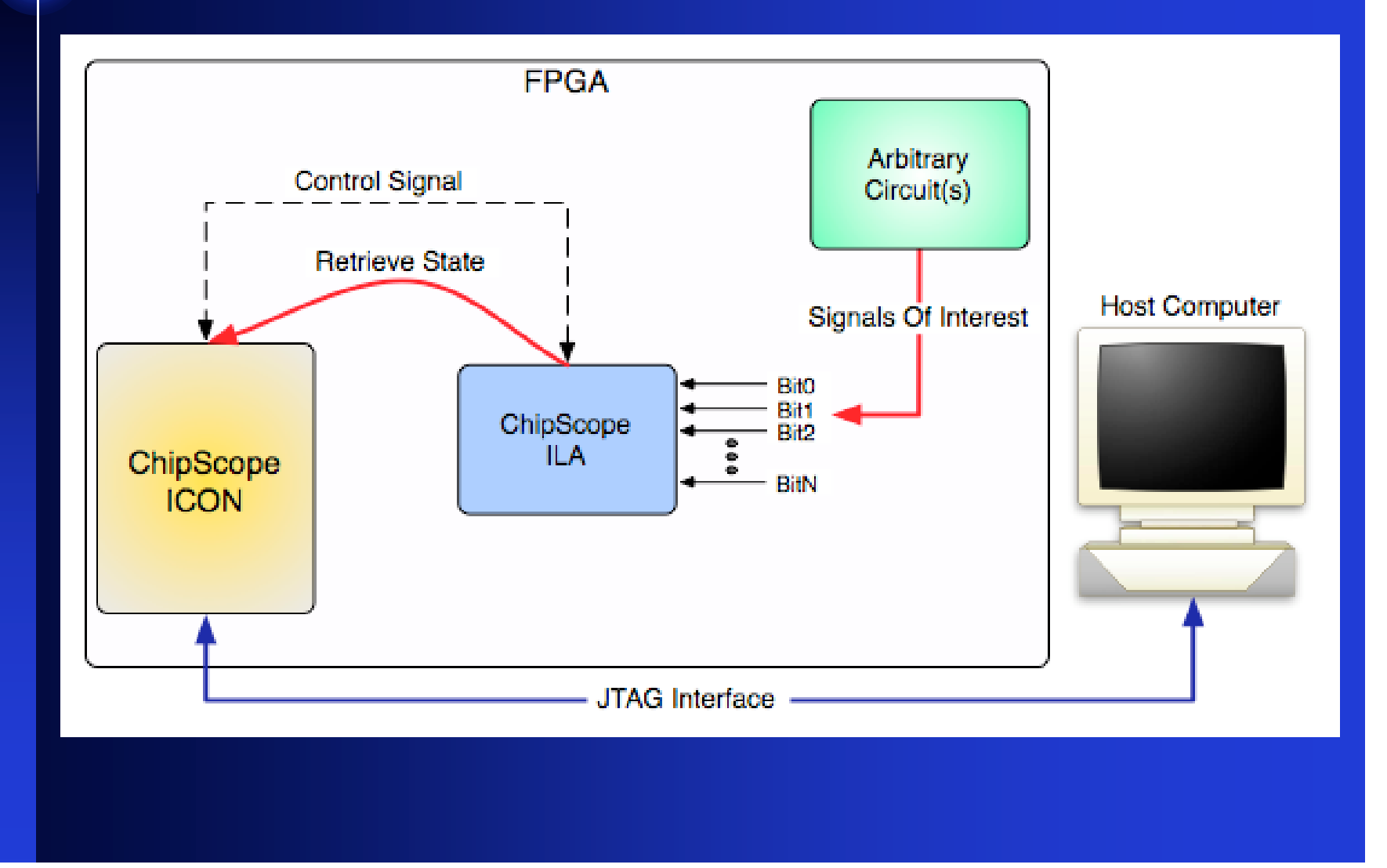

# **ChipScope Analyzer**

| 🕲 Waveform - DEV:1 | Му | Devi | ce1 (XC2 | V6000) UI | NIT:0 MyIL | AO (ILA) |          |      |     |            |      |         |     | _ [        | X |
|--------------------|----|------|----------|-----------|------------|----------|----------|------|-----|------------|------|---------|-----|------------|---|
| Bus/Signal         | х  | 0    |          | 10 80     | 120        | 160<br>I | 200      | 240  | 280 | <b>320</b> | 360  | 400     | 440 | <b>480</b> |   |
| -DataPort[0]       | 1  | 1    |          |           |            |          |          |      |     |            |      |         |     |            |   |
| -DataPort[1]       | 0  | 0    | ההתנתחת  |           |            |          |          |      |     |            |      |         |     |            |   |
| -DataPort[2]       | 1  | 1    |          |           | ուսուս     |          | MM       |      |     |            | MM   |         |     | ոոոու      |   |
| -DataPort[3]       | 0  | 0    | תת       | JUU       |            |          |          |      |     | ЛЛ         |      | UП      |     |            |   |
| -DataPort[4]       | 0  | 0    |          |           |            |          |          |      |     |            |      |         |     |            |   |
| -DataPort[5]       | 1  | 1    |          |           |            |          |          |      |     |            |      |         |     |            |   |
| -DataPort[6]       | 1  | 1    |          |           |            |          |          |      |     |            |      |         |     |            |   |
| -DataPort[7]       | 0  | 0    |          |           |            |          |          |      |     |            |      |         |     |            |   |
| -DataPort[8]       | 1  | 1    |          |           |            |          |          |      |     |            |      |         |     |            |   |
| -DataPort[9]       | 0  | 0    |          |           |            |          |          |      |     |            |      |         |     |            |   |
| -DataPort[10]      | 0  | 0    |          |           |            |          |          |      |     |            |      |         |     |            |   |
| - DotoDort[11]     | 1  | 1    | 4        |           |            |          |          |      |     |            |      |         |     | Þ          |   |
| ,                  |    |      |          |           | x          | : 0      | <u> </u> | • 0: | 0   | 1          | . Δ( | x-0): 0 | I   |            |   |

#### Example: ChipScope IBA

- IBA = Integrated Bus Analyzer.
- A "special" version of an ILA tailored specifically for PLB and OPB CoreConnect busses.
- Allows one to passively monitor all bus traffic.
  - Address and data lines.
  - Bus control lines.
- Easy to use...

#### **IBA: General Instructions**

- Instantiate ChipScope cores:
  - Instantiate an ICON core.
  - Instantiate an OPB IBA core.
  - NOTE all ChipScope cores can be found in the IP catalog under "Debug".
- Connect ChipScope cores to the "system":
  - Connect the IBA core to the bus of interest.
  - Connect a control line from the ICON core to the IBA core.
- Configure the settings of the IBA/ILA.
  - Which signals to monitor, buffer-depth, etc.

# Adding the ICON Core

- Open up a system to add ChipScope capabilities to...
- Go to the IP Catalog.
- Expand options for "Debug".
- Right-click on ICON.
- Click on "Add IP".

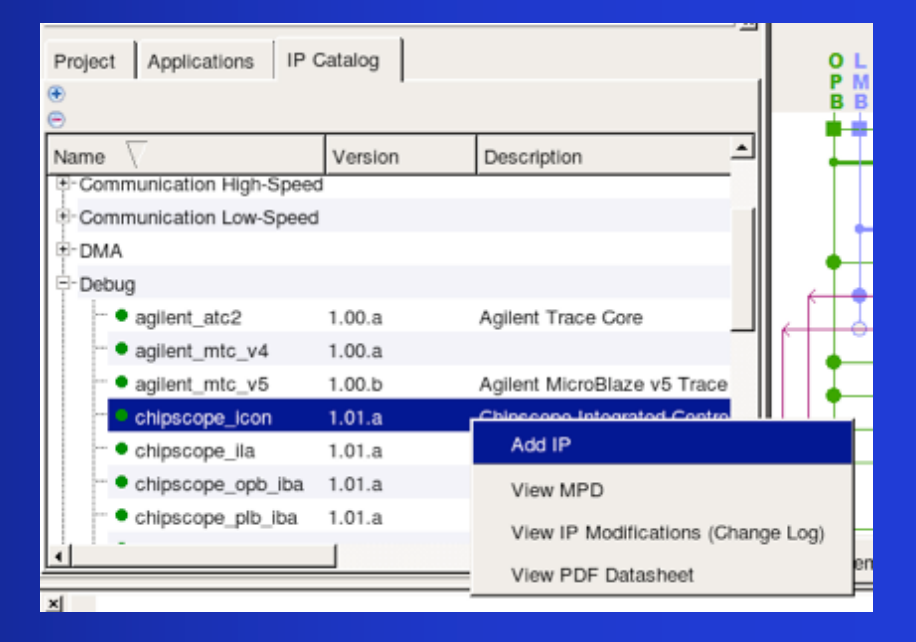

#### Adding the IBA Core

- Go to the IP Catalog.
- Expand options for "Debug".
- Right-click on OPB-IBA.
- Click on "Add IP".

|                                    | 1       |                      | <u>×</u>   |                    | Filters          |
|------------------------------------|---------|----------------------|------------|--------------------|------------------|
| Project Applications IP C          | atalog  |                      |            | O L L              | 😇 🕞 Bus I        |
| <ul> <li>●</li> </ul>              |         |                      |            | BBB                | Name             |
| Name V                             | Version | Description          | <u> </u>   |                    | ∲- <b>⊘</b> micn |
| Communication High-Speed           |         |                      | _          |                    | Ē- <b>⊘</b> mb_  |
| Communication Low-Speed            |         |                      | 1          |                    | 🗉- 🗢 ilmb        |
| ₽-DMA                              |         |                      |            |                    | 🖻 - 🍽 dimb       |
| E-Debug                            |         |                      |            |                    | €-≪debu          |
| • agilent_atc2                     | 1.00.a  | Agilent Trace Core   |            |                    | 🗄- 🍽 dimb        |
| •• • agilent_mtc_v4                | 1.00.a  |                      |            |                    | 🗄- 🗢 ilmb        |
| <ul> <li>agilent_mtc_v5</li> </ul> | 1.00.b  | Agilent MicroBlaze v | 5 Trace    |                    | €- <b>⊘</b> RS2  |
| • chipscope_icon                   | 1.01.a  | Chipscope Integrated | d Contro   |                    | E- CED           |
| • chipscope_ila                    | 1.01.a  | Chipscope Integrated | d Logic /  |                    | €- <b>⊃</b> DIPS |
| e chipscope_opb_iba                | 1.01.a  | Chipscope OPB        | orated P   |                    | ii-OP-st         |
| chipscope_plb_iba                  | 1.01.a  | Chipscope PLB I      | Add IP     |                    | pi               |
| 4                                  |         |                      | View MPD   |                    | w                |
| ×                                  |         |                      | View IP Mo | difications (Chang | e Log)           |
|                                    |         |                      | View PDF ( | Datasheet          |                  |

## **Connect OPB-IBA to the OPB**

|                | Filters                 |                    |                   |            |  |
|----------------|-------------------------|--------------------|-------------------|------------|--|
| O L L<br>P M M | Bus Interface C Port    | Connection Filters |                   |            |  |
| BBB            | Name                    | Bus Connection     | ІР Туре           | IP Version |  |
|                | E- debug_module         |                    | opb_mdm           | 2.00.a     |  |
|                | ⊡-≪dimb_cntir           |                    | Imb_bram_if_cntir | 2.00.a     |  |
|                | E- Imb_cntir            |                    | Imb_bram_if_cntIr | 2.00.a     |  |
|                | B- RS232_Uart_1         |                    | opb_uartlite      | 1.00.b     |  |
|                | ₽- →LEDs_4Bit           |                    | opb_gpio          | 3.01.b     |  |
|                | DIPSWs_4Bit             |                    | opb_gpio          | 3.01.b     |  |
| IT             | €                       |                    | opb_gpio          | 3.01.b     |  |
|                | ->chipscope_icon_0      |                    | chipscope_icon    | 1.00.a     |  |
|                | □-  chipscope_opb_iba_0 |                    | chipscope_opb_iba | a 1.00.a   |  |
|                | MON_OPB                 | mb_opb             |                   |            |  |
| -              | €                       |                    | opb_customcore    | 1.00.a     |  |
|                | ₽- ≫Imb_bram            |                    | bram_block        | 1.00.a     |  |
| 🕩 System Ass   | embly View1             |                    |                   |            |  |

- Go to the System Assembly View.
  - Then go to the "Bus Interface" view.
- Expand options for the OPB-IBA.
- Now click on it's bus interface circle to connect it to the OPB bus.
  - The circle should go from hollow to shaded.

# **Connect a Control Line to IBA**

| • | Filters<br>C Bus Interface @ Po | orts C Addresses | <b>B</b> | Filters (Ap | oplied) | 4 | Add Exte    | mal Port |           |     |
|---|---------------------------------|------------------|----------|-------------|---------|---|-------------|----------|-----------|-----|
| Ν | ame                             | Net              |          | Direction   | Class   | 5 | Sensitivity | Range    | Frequency | Res |
|   | control14                       | No Connection    |          | 0           |         |   |             | [35:0]   |           |     |
|   | control 15                      | No Connection    |          | 0           |         |   |             | [35:0]   |           |     |
| ģ |                                 | _0               |          |             |         |   |             |          |           |     |
|   | OPB_Clk                         | sys_clk_s        |          | I           | GLK     |   |             |          |           |     |
|   | SYS_Rst                         | No Connection    |          | 1           |         |   |             |          |           |     |
|   | chipscope_icon_c.               | opb_iba_control  |          | 1           |         |   |             | [35:0]   |           |     |
|   | iba_trig_in                     | No Connection    | opt      | iba contr   | ol      |   |             | [C_G     |           |     |
|   | iba_trig_out                    | No Connection    | ope      | 0           |         |   |             |          |           |     |
| E | opb_customcore_0                |                  |          |             |         |   |             |          |           |     |
| ķ | - Imb_bram                      |                  |          |             |         |   |             |          |           |     |
| ė |                                 |                  |          |             |         |   |             |          |           | -   |
| 4 |                                 |                  |          |             |         |   |             |          |           | →   |
|   | System Assembly Vi              | ew1              |          |             |         |   |             |          |           |     |

- Go to the System Assembly View.
  - Then go to the "Ports" view.
- Expand options for the OPB-IBA.
- Now connect a signal to it's icon control line...
  - I called my signal"opb\_iba\_control".
- Now we must connect the other "end" to the ICON core.

# **Connect Control Line to ICON**

| € Bus Interface € Port | s C Addresses   | P. | Filters (Ap | oplied) | 🚓 Add Exte  | rnal Port |           |          |
|------------------------|-----------------|----|-------------|---------|-------------|-----------|-----------|----------|
| Name                   | Net             |    | Direction   | Class   | Sensitivity | Range     | Frequency | Res      |
| Chipscope_icon_0       |                 |    |             |         |             |           |           |          |
| control0               | opb_iba_control | 1  | 0           |         |             | [35:0]    |           |          |
| control1               | No Connection   |    | ob iba cor  | trol    |             | [35:0]    |           | 1        |
| control2               | No Connection   | 4  | 0           | litor   |             | [35:0]    |           |          |
| control3               | No Connection   |    | 0           |         |             | [35:0]    |           |          |
| control4               | No Connection   |    | 0           |         |             | [35:0]    |           |          |
| control5               | No Connection   |    | 0           |         |             | [35:0]    |           |          |
| control6               | No Connection   |    | 0           |         |             | [35:0]    |           |          |
| control7               | No Connection   |    | 0           |         |             | [35:0]    |           |          |
| control8               | No Connection   |    | 0           |         |             | [35:0]    |           |          |
| - control9             | No Connection   |    | 0           |         |             | [35:0]    |           | <u>۔</u> |
| System Assembly View   | v1              |    |             |         |             |           |           |          |

- Go to the System Assembly View.
  - Then go to the "Ports" view.
- Expand options for the OPB-ICON.
- Now connect the previously created control signal to it's control0 line...
- Now a control line is connecting the IBA and the ICON cores.

# **Configuring the IBA Core**

| OLL          | € Bus Interface C Ports                 | C Addresses    | Connection Filters   | ;           |     |
|--------------|-----------------------------------------|----------------|----------------------|-------------|-----|
| BBB          | Name                                    | Bus Connection | IP Type              | IP Version  | -   |
|              | E- debug_module                         |                | opb_mdm              | 2.00.a      | _   |
|              | ⊡-≪dimb_cntir                           |                | Imb_bram_if_cntir    | 2.00.a      |     |
|              | B- Imb_cntlr                            |                | Imb_bram_if_cntlr    | 2.00.a      |     |
|              | B- RS232_Uart_1                         |                | opb_uartlite         | 1.00.b      |     |
|              | E- CEDs_4Bit                            |                | opb_gpio             | 3.01.b      |     |
|              | E- →DIPSWs_4Bit                         |                | opb_gpio             | 3.01.b      |     |
| III          | PushButtons_5Bit                        |                | opb_gpio             | 3.01.b      |     |
|              |                                         |                | chipscope_icon       | 1.00.a      |     |
|              | Chipscope_opb_iba_0 B- Opb_customcore_0 | Con            | figure IP            |             |     |
|              | 🖯 🗢 Imb_bram                            | Viev           | v MPD                |             |     |
|              |                                         | View           | v IP Modifications ( | Change Log) | 1 3 |
| C System Ass | embly View1                             | Viev           | v PDF Datasheet      | onungo zogy |     |
|              |                                         | Brow           | wse HDL Sources      |             | -   |
|              |                                         | Dele           | ete Instance         |             |     |

- Go to the System Assembly View.
  - Then go to the "Bus Interface" view.
- Right-click on the OPB-IBA core.
- Click on "Configure IP" to open up this cores configuration GUI.

# **Configuring the IBA Core**

| ÷                                                                            | chipscope_opb_iba_0 : chipscope_opb_iba | _v1_00_a        |
|------------------------------------------------------------------------------|-----------------------------------------|-----------------|
| User System                                                                  |                                         | HUL 7 Restore   |
| OPB Control<br>OPB Address                                                   | Number of Match Units for OPB Control   | 1 1             |
| OPB Data                                                                     | Matching Counter Width for OPB Control  | 0               |
| OPB Write Data                                                               | Match Type for OPB Control Unit         | asic with edges |
| OFB Protocol Violation<br>Generic Trigger<br>OFB Master<br>OFB Stave<br>Misc |                                         |                 |
|                                                                              | Command Output Panel                    |                 |
|                                                                              |                                         | <u>OK</u> ancel |

- This GUI allows one to graphically configure the core's "generics".
  - Generics are compile-time parameters used to adjust the functionality of IP cores written in VHDL/Verilog.
- You can adjust what types of signals are monitored, buffer depth, etc. from here.

#### The Results

- EDK provides a GUI interface to build systems for platform FPGAs.
- The .mhs file is a textual representation of the components and connections that compose an EDK system.
- The ChipScope core instantiations should look like this in the .mhs...

```
BEGIN chipscope_icon
PARAMETER INSTANCE = chipscope_icon_0
PARAMETER HW_VER = 1.00.a
# Needed if opb_mdm is also present
PARAMETER C_SYSTEM_CONTAINS_MDM = 1
PARAMETER C_NUM_CONTROL_PORTS = 1
PORT control0 = opb_iba_control
END
```

```
BEGIN chipscope_opb_iba
PARAMETER INSTANCE = chipscope_opb_iba_0
PARAMETER HW_VER = 1.00.a
PARAMETER C_DATA_UNITS = 1
PARAMETER C_CONTROL_UNITS = 1
PARAMETER C_WRDATA_UNITS = 1
PARAMETER C_RDDATA_UNITS = 1
PARAMETER C_ADDR_UNITS = 1
BUS_INTERFACE MON_OPB = mb_opb
PORT OPB_Clk = sys_clk_s
PORT chipscope_icon_control = opb_iba_control
END
```

## Using ChipScope

- The ChipScope Analyzer is the tool that you will actually use.
- It provides an interface...
  - To configure the ILA core.
    - Triggering setup.
  - To view captured data.
- This tools uses the JTAG interface to "talk" to the ICON core.
  - Where is the XUP's JTAG interface?

#### Using ChipScope Analyzer

- First, download the ChipScope-enabled bitstream to the FPGA.
- Make sure to be running a program that generates bus traffic on the OPB.
- Now launch the analyzer application...
  - We will now use the analyzer to look at the bus traffic as well as the OPB protocol.

#### **Setting Up Analyzer For IBA**

- First, click on the "Open Cable..." icon.
  - This opens up a JTAG connection to the ChipScope cores.
  - Click OK on any pop up dialogs.
- Now click on "File", "Import".
  - Select the IBA configuration (\*.cdc) file from...
    - /implementation/<iba\_core>/<iba\_core>.cdc
  - This groups and names all of the bus signals.
- Now we can begin analyzing signals by using the trigger buttons...

## **Establish JTAG Connection**

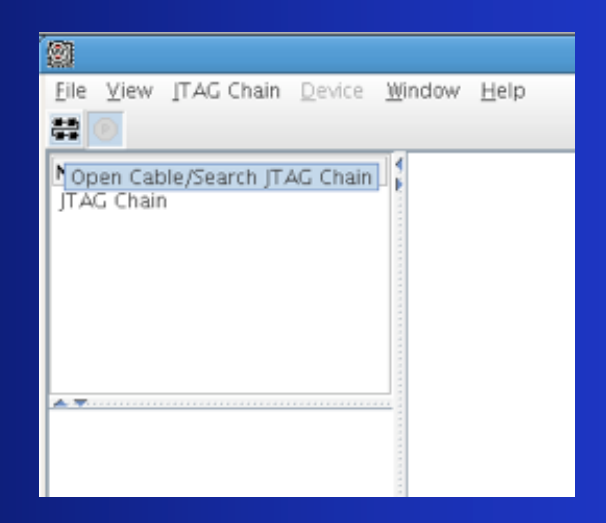

- First, establish a JTAG connection between host and FPGA.
  - Click on icon with black boxes in it.
- Click OK on subsequent dialog boxes.
- Now, Analyzer is connected to the ChipScope cores.

# Import Configuration File

|             | Signal Import                                                                 | × |
|-------------|-------------------------------------------------------------------------------|---|
| Import File |                                                                               |   |
| File:       | chipscope_opb_iba_0.cdc                                                       |   |
| Directory.  | /users/jagron/388labs/chipscopeMB/implementation/chipscope_opb_iba_0_wrapper/ |   |
|             | Select New File                                                               |   |
| Unit/Device |                                                                               |   |
|             | DEV: 2 UNIT: 0 (IBA)                                                          |   |
|             | OK Cancel                                                                     |   |

- The Xilinx toolset automatically produces a .cdc configuration file for IBA cores.
  - This file contains all of the grouping and naming conventions for the IBA signals.
- Go to "File", "Import", and select the .cdc file from...
  - /implementation/<iba\_core>/<iba\_core>.cdc

# **Triggering Setup**

- Now, ChipScope is fully setup for use with the IBA core.
- To capture data immediately, click on the "T!" icon.
- To capture data based on custom trigger conditions...
  - First setup the proper Boolean triggering condition.
  - Then click on the sideways triangle icon to arm the trigger.
  - Now, wait for condition to occur.

#### Example: Immediate Trigger

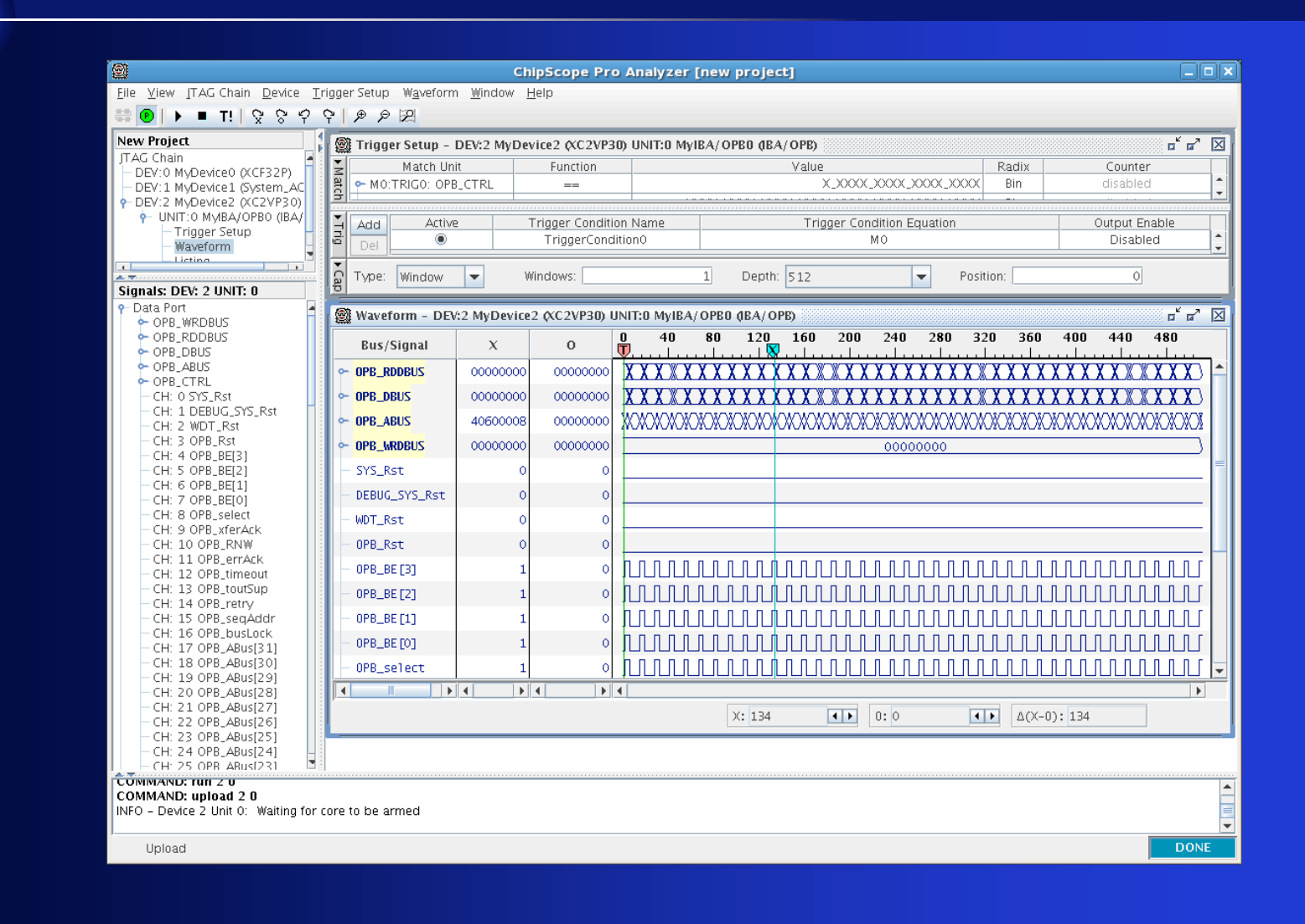

# Example: Custom Trigger (trigger when opb\_select = '1')

| New Project                                             | 🗱 Trigger Setup – DEV:2 MyDevice2 (XC2VP30) UNIT:0 MyIBA/OPB0 (BA/OPB) |                          |                 |             |             |                                                                              |               |              |               |      |  |
|---------------------------------------------------------|------------------------------------------------------------------------|--------------------------|-----------------|-------------|-------------|------------------------------------------------------------------------------|---------------|--------------|---------------|------|--|
| JTAG Chain                                              | Match U                                                                | nit                      | Function        |             | V           | alue                                                                         |               | Radix        | Counter       |      |  |
| DEV:0 MyDevice0 (XCF32P)     DEV:1 MyDevice1 (System AC | MO:TRIGO: OF                                                           | ==                       |                 |             | X_X000X_X   | 0(1,000(.)0                                                                  | OOX Bin       | disabled     |               |      |  |
| P-DEV:2 MyDevice2 (XC2VP30)                             |                                                                        |                          |                 |             |             |                                                                              |               |              |               |      |  |
| UNIT:0 MyBA/OPB0 (IBA/                                  | Add Activ                                                              | Active Trigger Condition |                 | Name        |             | Trigger Condi                                                                | tion Equation |              | Output Enable | e    |  |
| - Waveform                                              | 🖻 📃 🔍                                                                  |                          | TriggerConditio | on0         |             | M                                                                            | 0             |              | Disabled      |      |  |
| Licting                                                 |                                                                        |                          |                 |             |             |                                                                              |               | De sistema - | -             |      |  |
| Signals: DEV: 2 UNIT: 0                                 | e Type: Window                                                         |                          | lindows:        |             | I Depth: 5: | 12                                                                           | •             | Position:    | 5             |      |  |
| Data Port                                               | Wayaform - DE                                                          | 3/2 MyDevice             | 2 AC2VP30 UN    | T-0 MyIRA/C |             |                                                                              |               |              |               | ×    |  |
|                                                         | E mareronn - De                                                        | .v.z mybevice            | 2 ((021130) 011 | -5          | -4          | -3 -7                                                                        |               | <u></u>      | 1 2           | 4 1A |  |
| OPB_DBUS                                                | Bus/Signal                                                             | X                        | 0               | ō           |             | - <u> </u>                                                                   | 1<br>         | Ŭ            |               |      |  |
| OPB_ABUS                                                | ← OPB_RDDBUS                                                           | 00000000                 | 00000000        |             |             | 00000000                                                                     |               |              | X 00000008X   |      |  |
| - CH: 0 SYS_Rst                                         | ← OPB_DBUS                                                             | 00000000                 | 00000000 -      |             |             | 00000000                                                                     |               |              | X 00000008X   |      |  |
| - CH: 1 DEBUG_SYS_Rst                                   | - OPB ABUS                                                             | 40600008                 | 00000000        |             | 0000000     | γ                                                                            |               | 40600008     | γ             |      |  |
| - CH: 2 WDT_Rst<br>- CH: 3 OPB Rst                      |                                                                        | 00000000                 |                 |             |             |                                                                              |               | 10000000     |               | _    |  |
| - CH: 4 OPB_BE[3]                                       | CLAPPERMODO2                                                           |                          |                 |             |             |                                                                              |               | U            |               | _    |  |
| - CH: 5 OPB_BE[2]<br>- CH: 6 OPB_BE[1]                  | - OPB_BE [3]                                                           | 1                        | ° –             |             |             |                                                                              |               |              |               |      |  |
| - CH: 7 OPB_BE[0]                                       | - OPB_BE [2]                                                           | 1                        | ° _             |             |             |                                                                              |               |              |               |      |  |
| - CH: 8 OPB_select                                      | - OPB_BE [1]                                                           | 1                        | 0               |             |             |                                                                              |               |              |               |      |  |
| - CH: 10 OPB_RNW                                        | - OPB_BE [0]                                                           | 1                        | 0               |             |             |                                                                              |               |              |               |      |  |
| - CH: 11 OPB_errAck                                     | - OPB_select                                                           | 1                        | 0               |             |             |                                                                              |               |              |               |      |  |
| - CH: 13 OPB_toutSup                                    | - OPB yferåck                                                          | 0                        |                 |             |             |                                                                              |               |              |               |      |  |
| - CH: 14 OPB_retry                                      |                                                                        |                          |                 |             |             |                                                                              |               |              |               |      |  |
| - CH: 15 OPB_seqAddr<br>- CH: 16 OPB_busLock            | UPB_KNW                                                                | 1                        | -               |             |             |                                                                              |               |              |               |      |  |
| - CH: 17 OPB_ABus[31]                                   | - OPB_errAck                                                           | 0                        | ° –             |             |             |                                                                              |               |              |               |      |  |
| - CH: 18 OPB_ABUS[30]<br>- CH: 19 OPB_ABUS[29]          | - OPB_timeout                                                          | 0                        | <u> </u>        |             |             |                                                                              |               |              |               |      |  |
| - CH: 20 OPB_ABus[28]                                   |                                                                        |                          | 4 • •           |             |             |                                                                              |               |              |               |      |  |
| - CH: 21 OPB_ABus[27]<br>- CH: 22 OPB_ABus[26]          |                                                                        |                          |                 |             | X: 129      | <br><br><br><br><br><br><br><br><br><br><br><br><br><br><br><br><br><br><br> | : -5          | A(>          | (-0): 134     |      |  |
| - CH: 23 OPB_ABus[25]                                   | L                                                                      |                          |                 |             |             |                                                                              |               |              |               | _    |  |
| - CH: 24 OPB_ABus[24]                                   |                                                                        |                          |                 |             |             |                                                                              |               |              |               |      |  |
|                                                         |                                                                        |                          |                 |             |             |                                                                              |               |              |               |      |  |

## Project

- Create a ChipScope-enabled hardware system with IBA.
- Test the setup using a software application.
- Use ChipScope Analyzer to capture the following situation.
  - Read a value from an address.
  - Write the (value + 1) to (address + offset).
- NOTE address offsets of are meant to be word-aligned!!!!

#### **Example Results**

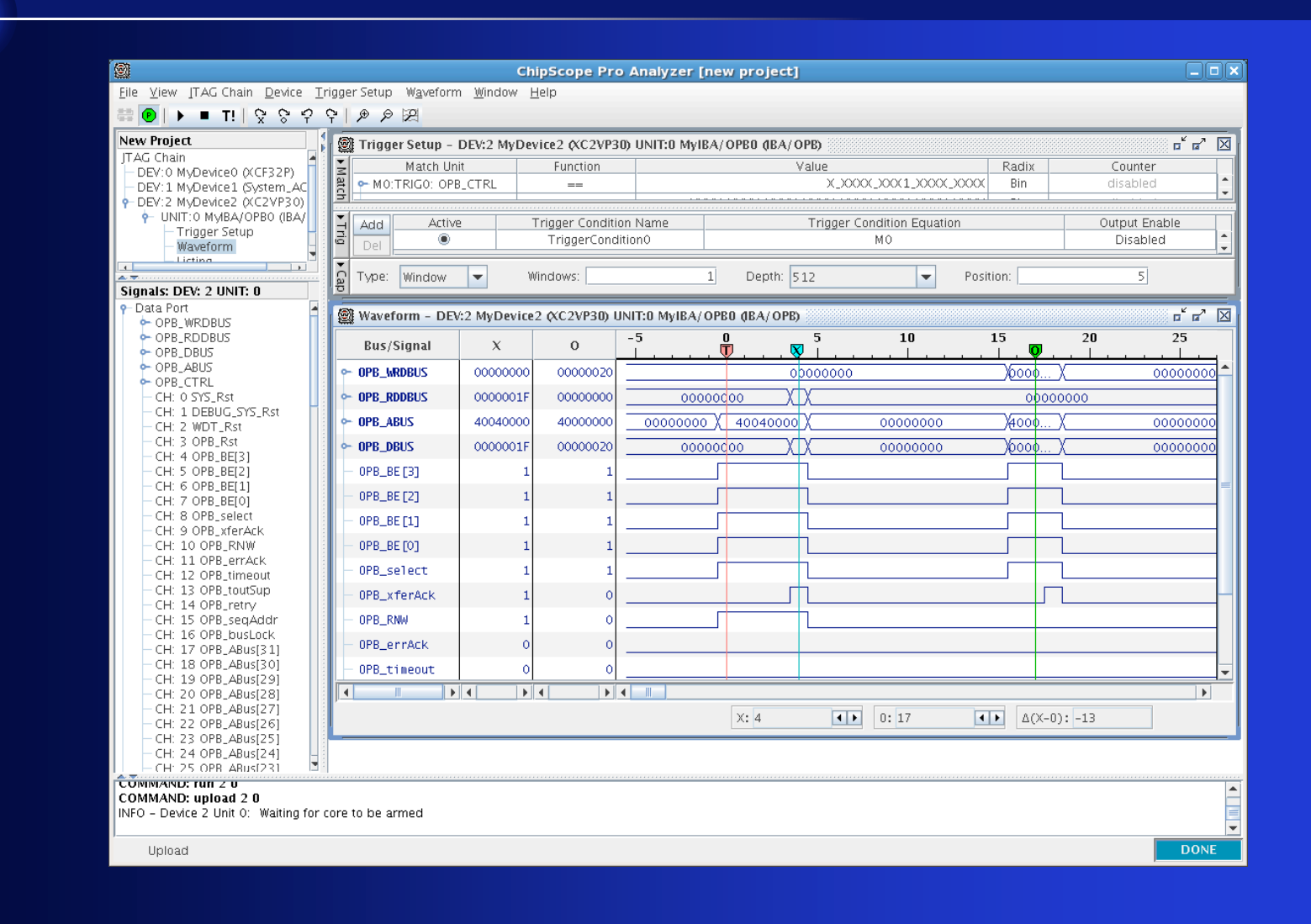

#### ChipScope ILA Setup

- ILA setup is the same as for IBA except...
  - ILA can monitor arbitrary signals.
  - One must connect up each signal that needs to be monitored to the ILA unit.
- For further help...
  - ChipScope Online Documentation.
  - EECS 388 Wiki Documentation.
  - TA Assistance.